# GIMP oktató: háttér eltávolítása

## PCLinuxOS Magazine – 2021. május

#### Írta: Meemaw

Néha, amikor fényképpel dolgozol és arra gondolsz, hogy ez másik háttérrel, vagy anélkül sokkal jobb lenne. Találtam egy leírást, ami a képek hátterének eltávolítására több eljárást is kifejt. Nézzünk meg néhányat a módszerek közül.

#### Életlen kiválasztás

A módszerek egyikét már valószínűleg ismered, az pedig a életlen kiválasztás. Ez akkor használható a legjobban, amikor a háttér nagyon különbözik a megtartandó résztől. A Varázspálca-eszközt használtam ezen a fényképen, hogy más eget rakjak rá.

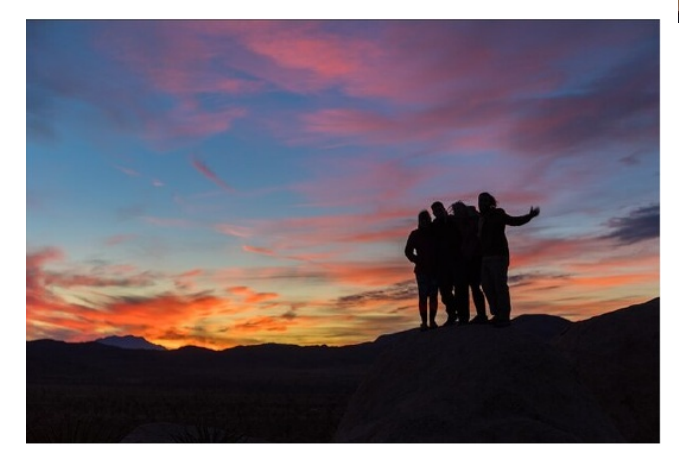

A fénykép valóban szép, de tegyük fel, hogy más napszakhoz való eget szeretnél látni. A jelenlegi háttér elég könnyen eltávolítható (anélkül, hogy bármit kézzel kellene törölni).

Töltsd be a fényképet a GIMP-be, a rétegek ablakban kattints jobb billentyűvel a rétegen és kattints az "Alfa-

**csatorna hozzáadásá**"-ra. Ha a menüpont szürke, akkor a képnek már van Alfa-csatornája.

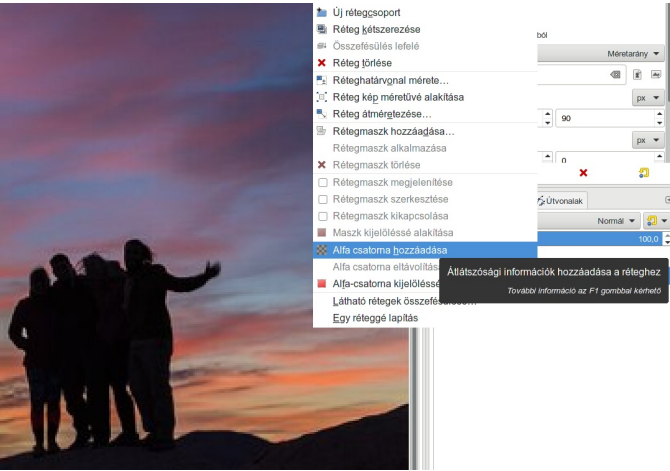

Az Alfa-csatorna teszi lehetővé, hogy a képen egyáltalán jelen lehessen az átlátszóság. Ha eltávolítod a hátteret,

Most válaszd ki a **Varázspálca-eszközt** (ez az életlen kiválasztás). A fényképemen először a kék területekre kattintottam. Jelöld ki az "Élsimítás" és a "Lágy szélek" négyzeteket (és a Sugár valahol 0 és 5 köztlegyen), majd állíts a küszöbszinten le és föl egészen addig, amíg a kék

zöme ki nem lesz választva. A lenti képen a küszöbszint

A **Delete** megnyomásával a következőt kaptam: (jobbra)

Kattints a "Kijelölés → Semmit"-re a kijelölési

megszüntetéséhez. Most lépj vissza és válaszd ki a

narancssárga felhős részt és töröld azt is. Ha más helyeken is van (mint az emberek mindkét oldalán), tartsd lenyomva

akkor azt átlátszósággal kell helyettesíteni.

82 volt, de minden kép más. (jobbra fönt)

a Shift-et és kattints a további területekre.

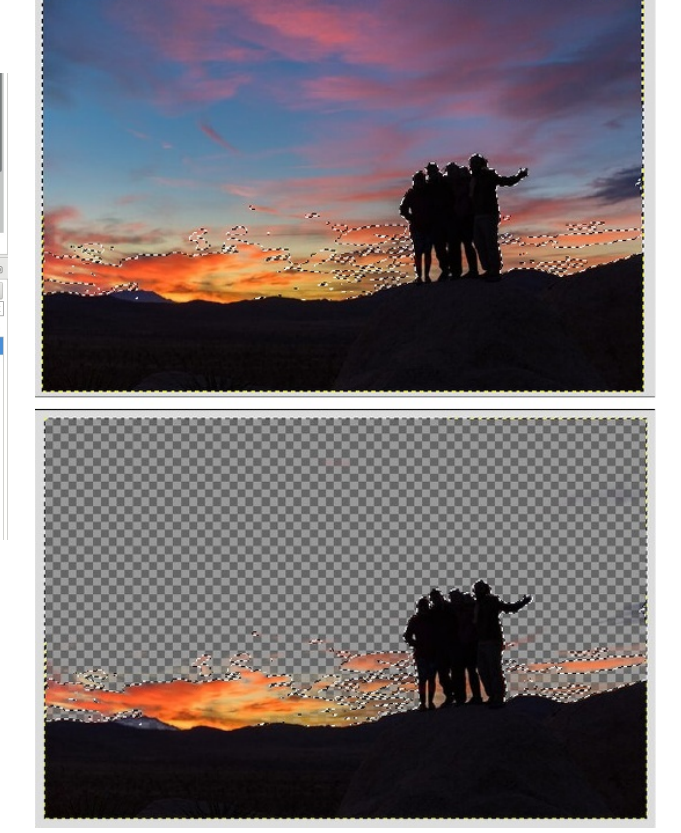

Vedd észre ezen a képen, hogy az emberek lába között is látszik az ég, amit szintén el kell távolítani. Ezt külön csináltam meg, kinagyítva, hogy biztos lehessek, minden rendben van.

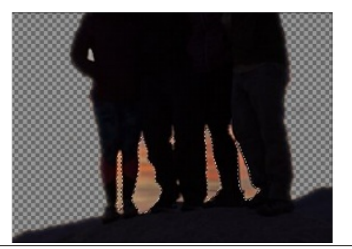

PCLinuxOS Magazine

### GIMP oktató: háttér eltávolítása

Lehet, hogy a radírt is használni kell, de most már nem maradt túl sok törlendő. Hozzáadtam egy fehér réteget, hogy lássam, mit kell még eltávolítani. Inkább ezt a kicsit törlöm, mintsem az egész hátteret.

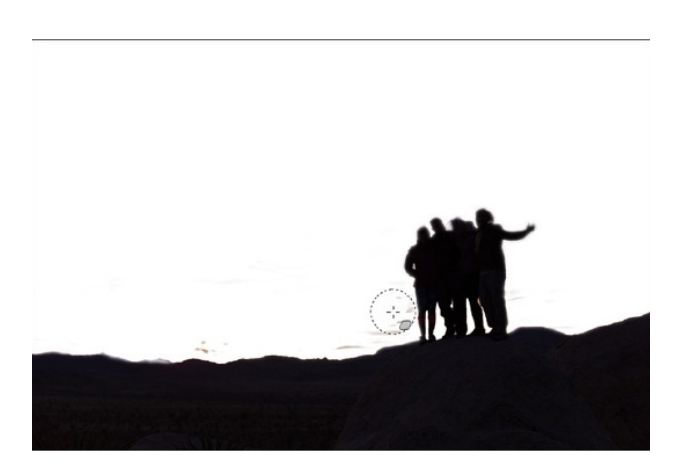

Ezután továbbléptem a más háttér hozzáadására. Készítettem egy újabb réteget egy színnel kitöltve.

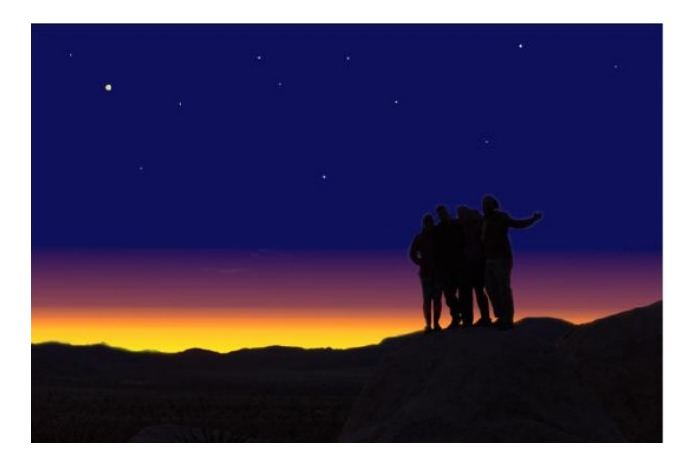

#### Útvonal eszköz

Néha egyszerűbb a dolgunk. Szeretném kivágni a hátrahajlást csináló kislány nézőközönségét teljes egészében, de megtartanám a kislányt és a matracot.

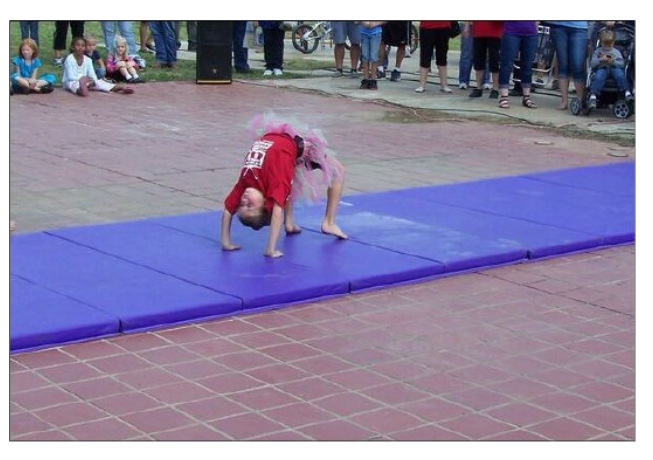

Az Útvonal-eszközt választva a megfelelő részt körberajzolom. Az Útvonal-eszköznél avonal görbíthető ott, ahol görbének kell lennie.

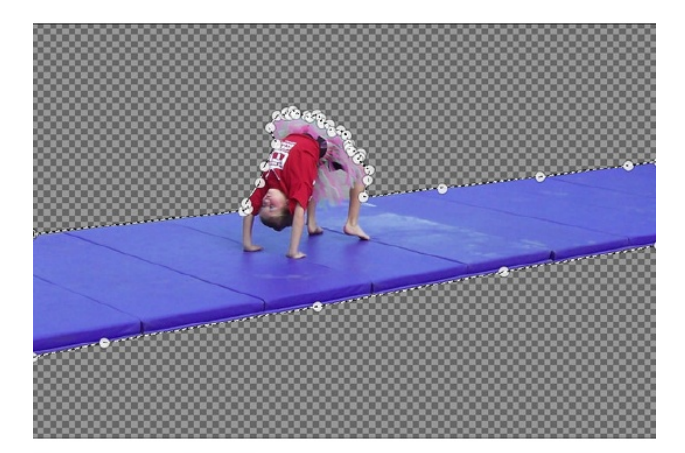

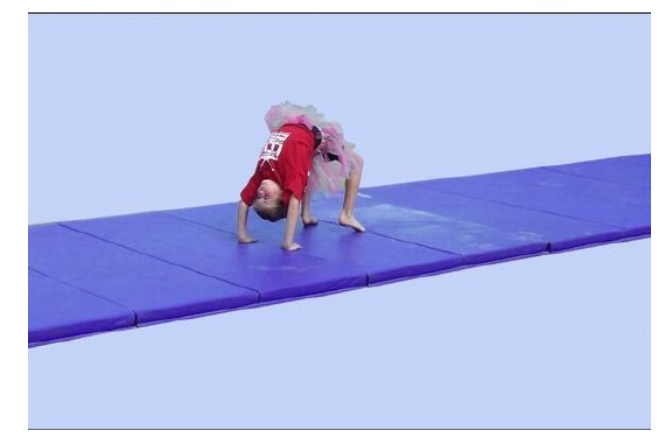

A következő GIMP-es alkalommal leírok még néhány, a háttér könnyű eltávolítására szolgáló módszert.

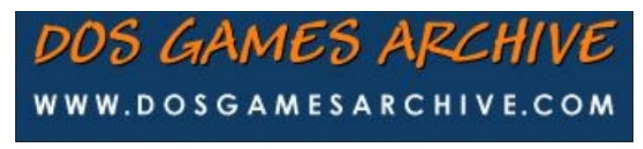

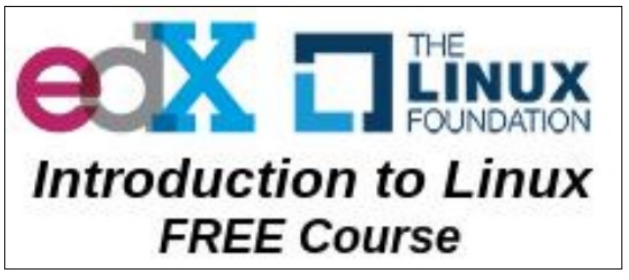

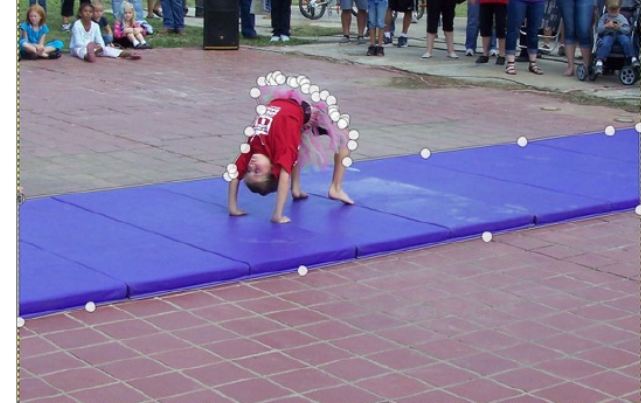

Amikor visszatértél azelejéhez, kattint a kiinduló pontra és nyomd le az Enter-t az útvonal bezárásához. Most válaszd a **"Kijelölés**  $\rightarrow$  **Invertálás"-**t, hogy a körberajzolt rész helyett a háttér legyen kiválasztva. Ezután nyomj **Delete**-et. Az útvonal eldobása a **"Kijelölés**  $\rightarrow$  **Semmit"**-vel. (jobbra fent)

Ezután hozzáadtam egy új réteget, rajta egy elég egyszerű háttérrel, de te úgy oldod meg, ahogy akarod.